# Submitting publications in Archive ouverte UNIGE

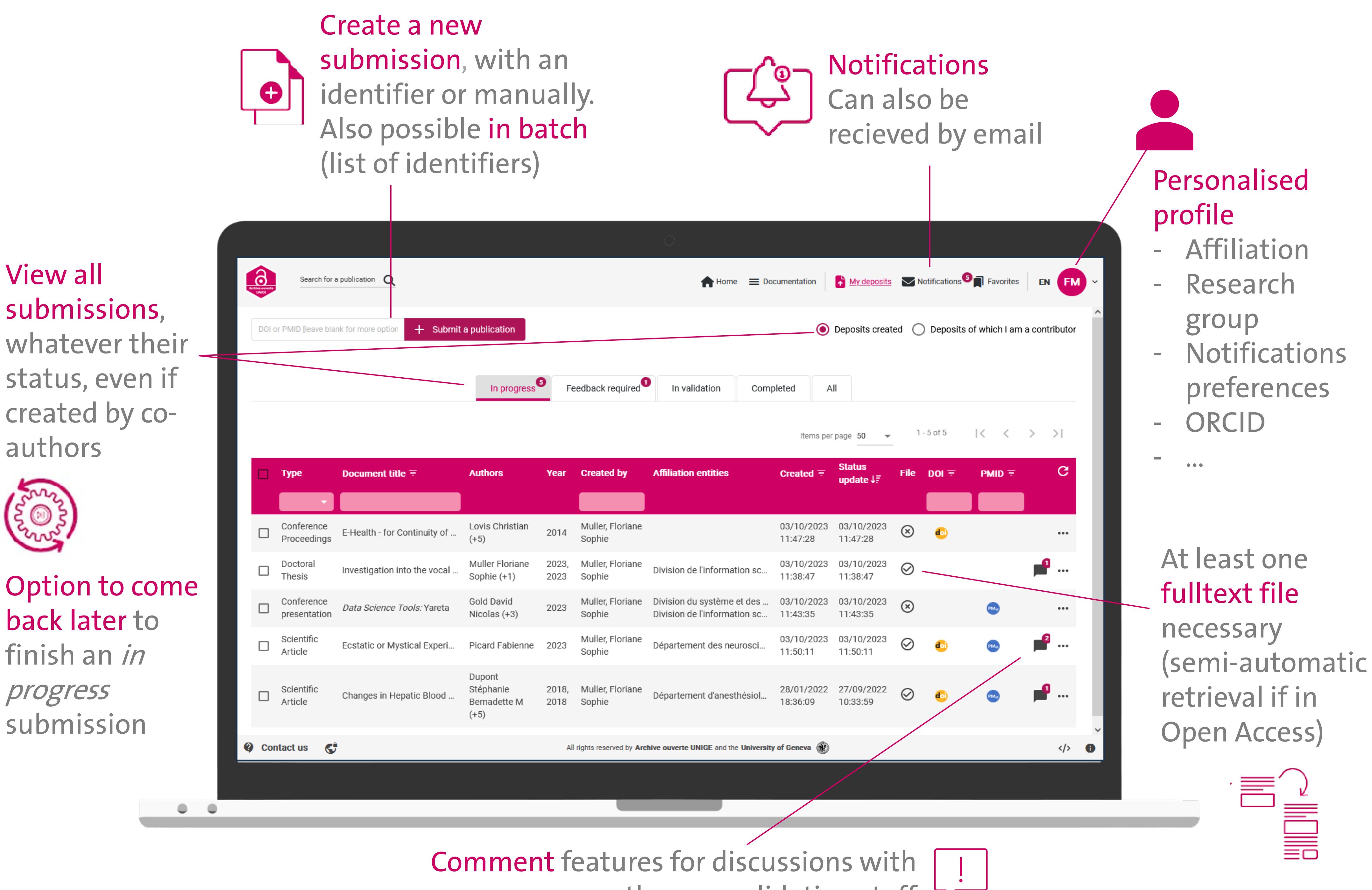

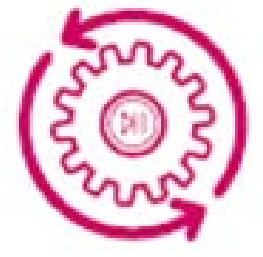

### Option to come back later to finish an *in* progress submission

co-authors or validation staff

## 5 steps to submit a new publication

1. Identifier or 2. File(s) and 3. Contributors 4. Document Title and and affiliations distribution description document conditions

5. Final verification finale and

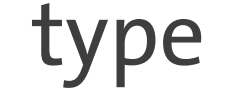

#### submission

An example in video

# https://archive-ouverte.unige.ch/

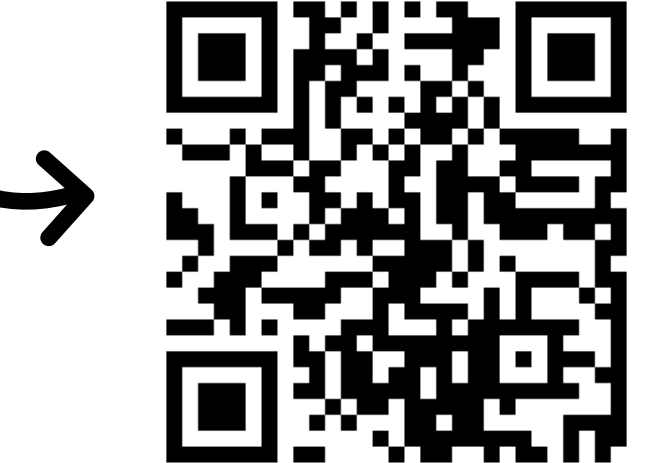

### LIBRARY archive-ouverte@unige.ch

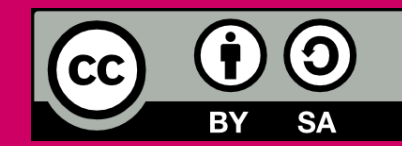

Floriane Muller, for the UNIGE Library, 2023 This work is licensed under Creative Commons Attribution – ShareAlike 4.0 Internationa http://creativecommons.org/licenses/by-sa/4.0/deed.en

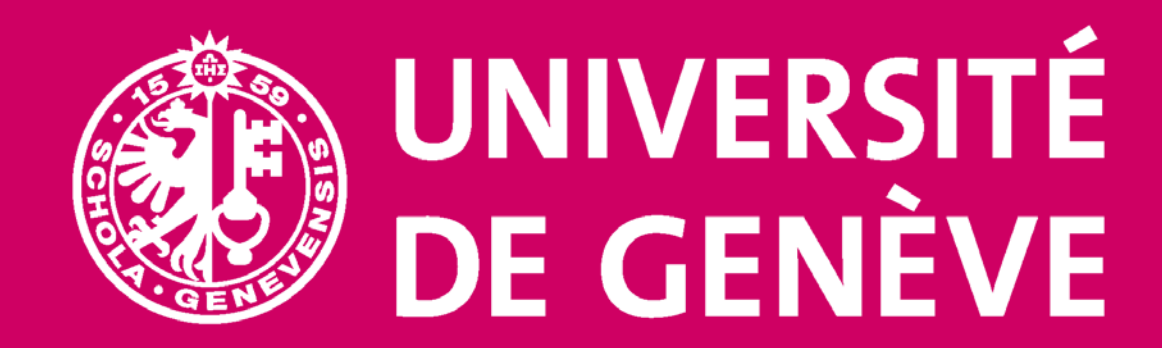